# 以下步驟僅供參考,如有其他方式取得證明文件亦可。

如何找到 SCI、SSCI 證明

如何找到國別證明

IMPACT FACTOR 的計算

### 以 WATER 期刊為例

第一步驟:進入以下網址 https://jcr.clarivate.com/JCRLandingPageAction.action

### 輸入期刊名稱

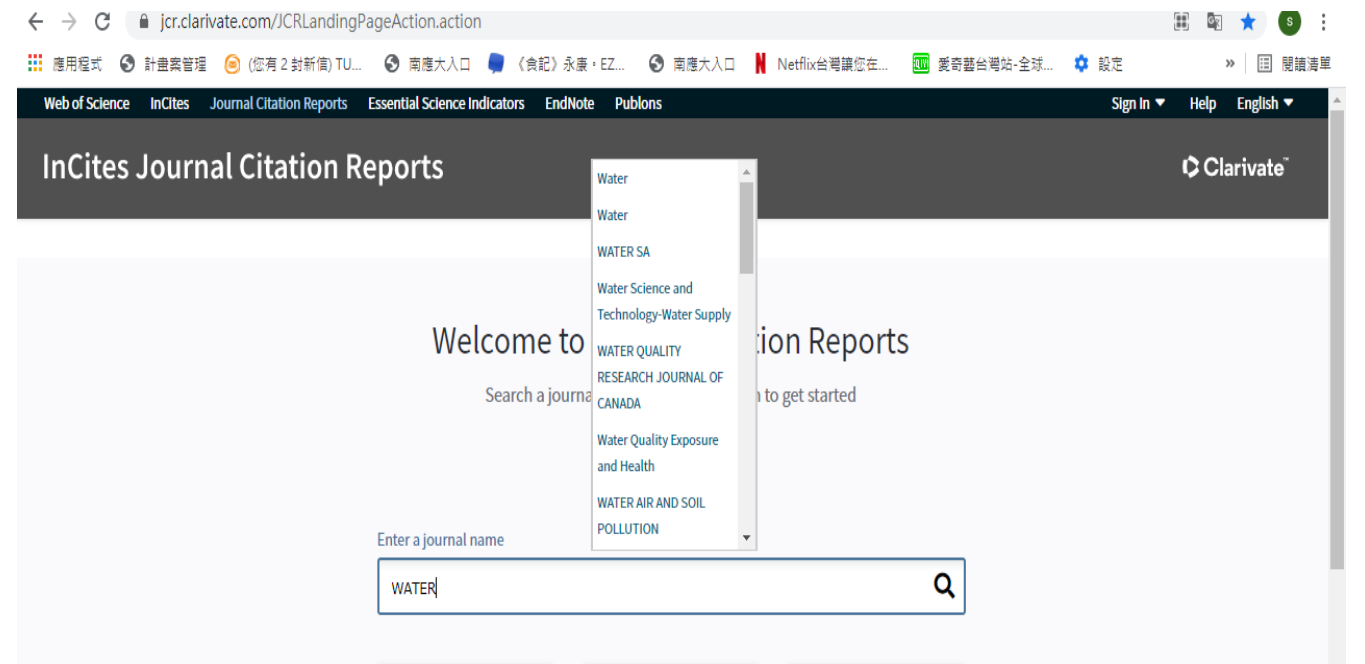

# 第二步驟:請將證明框起來(如下)

| Web of Science InCites Journal Citation Reports Essential Science Indicators E                                                                                  | endNote   Publons                             | relp English<br>Clarivate <sup>™</sup>                           |
|----------------------------------------------------------------------------------------------------|-----------------------------------------------|------------------------------------------------------------------|
| Home > Journal Profile                                                                                                    |                                               |                                                                  |
| Water                                                                                                    |                                               |                                                                  |
| ISSN: ****-<br>eISSN: 2073-4441<br>MDPI                                                                                                    | TITLES<br>ISO: Water<br>JCR Abbrev: WATER-SUI | LANGUAGES<br>English                                             |
| ST ALBAN-ANLAGE 66, CH-4052 BASEL, SWITZERLAND<br>SWITZERLAND                 國 別 : 瑞士:<br>Go to Journal Table of Contents   Go to Ulrich's   Printable Version | CATEGORIES                                    | PUBLICATION FREQUENCY<br>12 issues/year<br>Open Access from 2009 |
|                                                                                                    | SCIE 證明                                       |                                                                  |

# 第三步驟:滑鼠往下移動頁面,找到 Rank(如下)

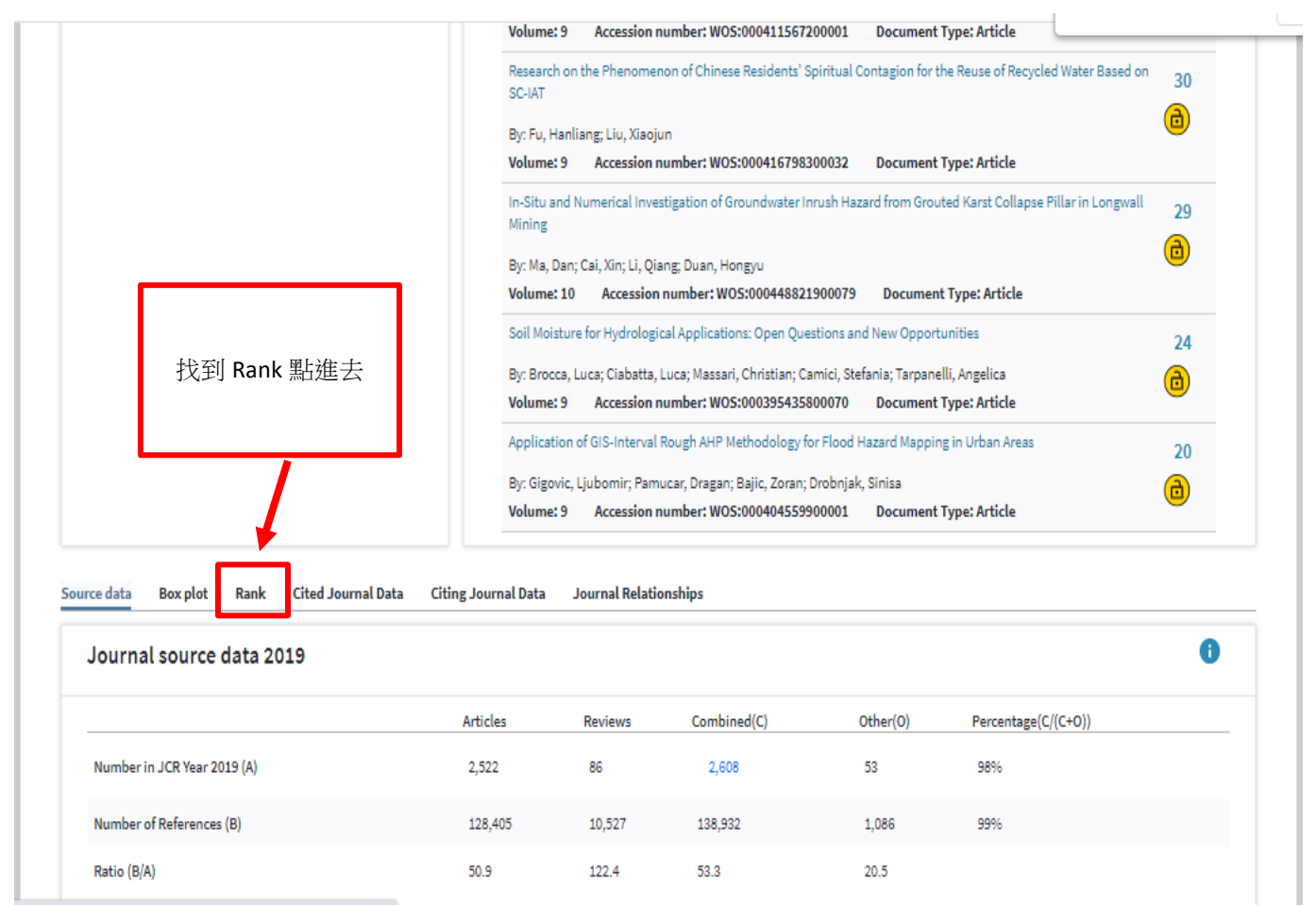

#### Source data Box plot Rank Cited Journal Data Citing Journal Data Journal Relationships

|                   | limpact         | 證明:      |          |                |        |          |
|-------------------|-----------------|----------|----------|----------------|--------|----------|
| JCR Impact Factor | 31/94           | l=32.94% |          |                | 0      | 2        |
| ICB Verse 🌢       | WATER RESOURCES |          |          |                |        |          |
| JCR fear y        | +               | Rank     | Quartile | JIF Percentile |        |          |
|                   | 2019            | 31/94    | Q2       |                | 67.553 | <b>^</b> |
|                   | 2018            | 29/91    | Q2       |                | 68.681 |          |
|                   | 2017            | 34/90    | Q2       |                | 62.778 |          |
|                   | 2016            | 34/88    | Q2       |                | 61.932 |          |
|                   | 2015            | 00/05    | 02       |                | 61 765 |          |

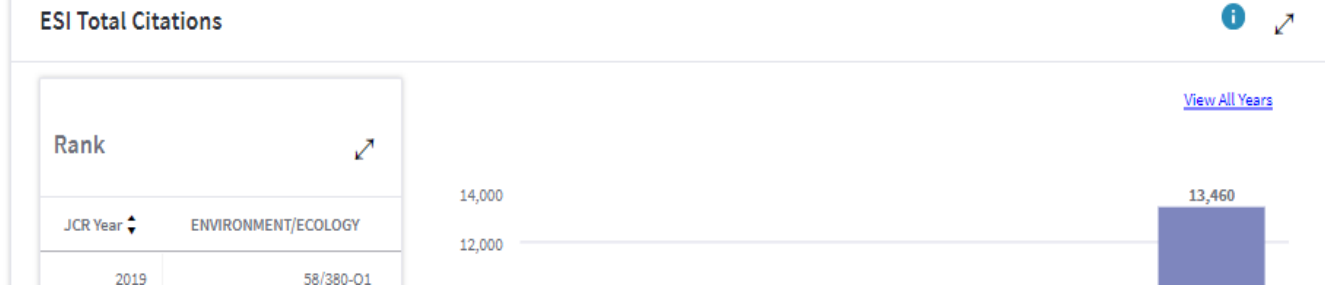

備註:如期刊本文無註記發表日期(部分本文僅呈現接受日期)、通訊作者證明、發表期數證明,則請 至網上找到資料並截圖於同一檔案後,如上圖一樣框列證明出處,並轉檔為1個 pdf 檔,上傳至研 究管理系統,以利審查。

參考網站:

https://journalprofile.clarivate.com/jif/home/?journal=WATER-SUI&year=2019&editions=SCIE&pssid=H1-sNgQFCt52rYEYiXYHK7sg8x2FeriNXx2BZkv-

18x2dbpJBHc2lVq8Va0lgrsEC0Qx3Dx3DZSjAmee4bWoVshRaw1hEvAx3Dx3D-

03Ff2gF3hTJGBPDScD1wSwx3Dx3D-cLUx2FoETAVeN3rTSMreq46gx3Dx3D

http://tul.blog.ntu.edu.tw/archives/24946

https://mjl.clarivate.com/search-results

https://jcr.clarivate.com/JCRLandingPageAction.action